# PANDUAN SINGKAT

# SISTEM PENDAFTARAN MBKM MENGGUNAKAN AppsMIPA UB

**AppsMIPA UB** adalah sistem informasi yang dibangun oleh Fakultas MIPA untuk memfasilitasi sejumlah kebutuhan yang belum dapat dipenuhi oleh sistem informasi yang dikelola oleh Universitas. AppsMIPA UB dapat diakses dengan mengunjungi laman berikut:

#### https://mipacenter.ub.ac.id

AppsMIPA UB menyediakan sistem pendaftaran **MBKM** untuk memudahkan proses penerbitan surat persetujuan kegiatan MBKM bagi mahasiswa di tingkat Program Studi, Departemen dan Fakultas.

AppsMIPA UB sejatinya dirancang agar dapat menggunakan akun dosen/mahasiswa di Gapura UB, tetapi hingga panduan ini ditulis upaya membangun keterhubungan dengan server pusat masih belum selesai. Saat ini civitas academica masih harus menggunakan akun yang **berbeda** dengan akun Gapura UB.

## **AKTIVASI AKUN UNTUK MAHASISWA DAN DOSEN**

| <ol> <li>Bagi dosen/mahasiswa yang belum pernah<br/>login ke dalam sistem, klik tombol<br/><b>AKTIVASI</b>.</li> <li>Bagi dosen, tuliskan NIP di isian bertuliskan<br/><b>NIM/NIP/USERID</b>. Bagi mahasiswa, isilah<br/>NIM di isian tersebut. Klik tombol <b>SEND</b>.</li> </ol> | Login Area<br>Login Aktivasi<br>Lupa Password<br>NIM/NIP/USERID<br>Send<br>Tip!<br>1. Perhatikan penulisan huruf besar kecil pada username dan<br>password<br>2. Silahlara Aktivasi basi dasan ataff mahasiwa S1 das Desension                                                                                                    |  |
|----------------------------------------------------------------------------------------------------|----------------------------------------------------------------------------------------------------|--|
| <ol> <li>Jika NIM/NIP tersebut belum pernah<br/>diaktivasi, formulir aktivasi akan<br/>dimunculkan. Dosen/mahasiswa<br/>dipersilahkan memeriksa dan melengkapi<br/>isian yang diminta, kemudian klik tombol<br/>AKTIVASI.</li> </ol>                                                | Imposed and the ands formulty ying disadistant     Dr.   Imposed and the ands formulty ying disadistant   Imposed and the ands formulty ying disadistant     Imposed and the ands formulty ying disadistant     Imposed and the ands formulty ying disadistant |  |

| <ol> <li>Dosen/mahasiswa selanjutnya dapat login<br/>menggunakan password yang telah diisikan</li> </ol> | - Login Area                 |  |  |
|----------------------------------------------------------------------------------------------------|------------------------------|--|--|
| digunakan adalah email, atau NIM (untuk<br>mahasiswa), atau NIP (untuk dosen).                           | Login Aktivasi Lupa Password |  |  |
|                                                                                                    | Lisername / Email            |  |  |
|                                                                                                    | Password                     |  |  |
|                                                                                                    | Sign in                      |  |  |

#### PANDUAN UNTUK MAHASISWA

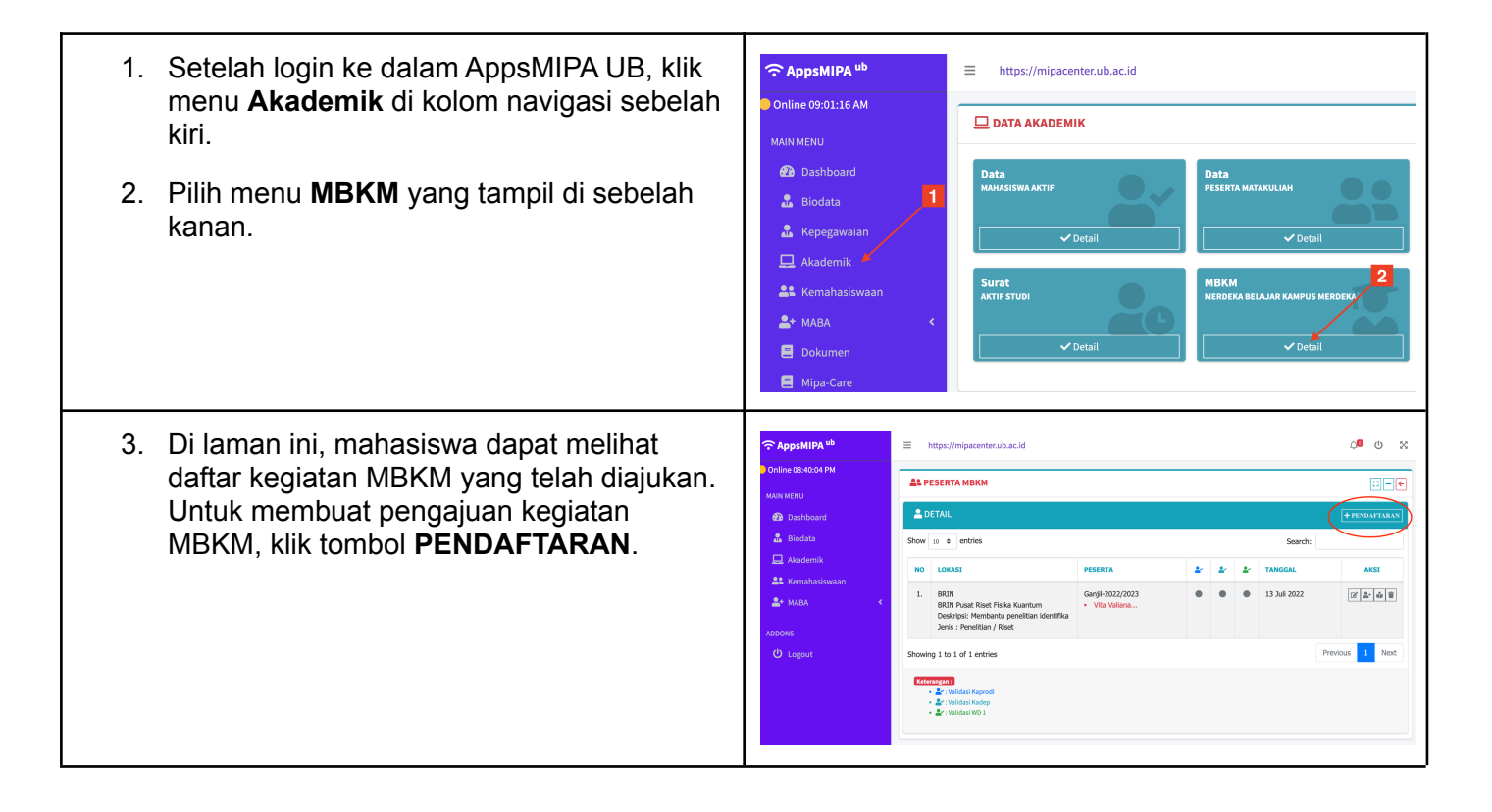

- 4. Isikan rincian kegiatan MBKM yang diajukan.
- a. **Kategori MBKM** Pilih salah satu kategori MBKM dari pilihan yang telah ditetapkan.
- b. Lokasi / Instansi Isikan dengan instansi dan/atau lokasi tempat berkegiatan.
- Jenis aktivitas
   Pilih salah satu dari delapan jenis aktivitas
   MBKM yang telah ditetapkan.
- d. **Keanggotaan** Individu atau kelompok.
- e. **Judul kegiatan** Berikan judul singkat yang menggambarkan kegiatan MBKM yang diusulkan.
- f. **Deskripsi singkat / keterangan** Uraikan secara singkat kegiatan yang direncanakan.
- g. Semester dan Tahun Akademik Pilih pada semester dan tahun akademik kapan kegiatan MBKM tersebut akan dilaksanakan.
- h. Semester yang ditempuh pada saat pelaksanaan program Isikan dengan angka semester anda ketika
- kegiatan MBKM tersebut dilaksanakan. i. SKS maksimum yang bisa diambil pada

semester tersebut Berdasarkan nilai IP anda pada semester sebelumnya, tuliskan berapa sks maksimum yang dapat anda ambil pada semester saat kegiatan MBKM dilaksanakan.

j. SKS yang akan dikonversi di semester ini

Kredit yang diperoleh dari kegiatan MBKM ditetapkan bernilai 20 sks.

- k. SKS yang akan diambil bersamaan dengan program
   Berdasarkan ketentuan DIKTI, secara umum tidak ada kuliah reguler yang dapat diambil selama menjalani kegiatan MBKM.
- I. Indeks Prestasi Kumulatif Tuliskan IPK anda saat ini.
- m. Upload file (OPSIONAL) Jika prodi mensyaratkan suatu dokumen, mahasiswa bisa mengunggahnya di bagian ini.

Klik tombol **Simpan** di pojok kanan bawah. Data yang diisikan akan langsung terkirim ke

| I≡ Fo                | orm                                                                         |                                                                                                |                    |           | 8       |
|----------------------|-----------------------------------------------------------------------------|------------------------------------------------------------------------------------------------|--------------------|-----------|---------|
| Kateg                | ori MBKM                                                                    | BRIN                                                                                           | ~                  |           |         |
| Lokas                | i / Instansi                                                                | BRIN Pusat Riset Fisika Kuantum                                                                |                    |           |         |
| Jenis                | Aktivitas                                                                   | Penelitian / Riset 🗸                                                                           |                    |           |         |
| Keang                | otaan Individu ~                                                            |                                                                                                |                    |           |         |
| Judul                | Kegiatan / Program                                                          | Magang Penelitian Identifikasi Kuantum Dot                                                     |                    |           |         |
| Deskri<br>Ketera     | ipsi Singkat /<br>angan                                                     | gkat / Membantu penelitian identifikasi kuantum dot pada semikonduktor <u>berbasis</u> galium. |                    |           |         |
| Seme                 | ster                                                                        | Ganjil ~ T                                                                                     | 'HN AK             | 2022/2023 | ~       |
| >                    | Semester yang ditempuh pada saat pelaksanaan program (minimal semester 6) 7 |                                                                                                |                    |           |         |
| >                    | > Sks maksimum yang bisa diambil pada semester tersebut (minimal 20 sks)    |                                                                                                | 24                 |           |         |
| >                    | > Sks yang akan dikonversi di semester ini                                  |                                                                                                | 20                 |           |         |
| >                    | > Sks yang akan diambil bersamaan dengan program                            |                                                                                                | 0                  |           |         |
| `                    | Indeks Prestasi Kumulatif                                                   |                                                                                                | 3,99               |           |         |
| Upload file jika ada |                                                                             | Choose file                                                                                    |                    |           | Browse  |
|                      |                                                                             | Jenis file yang bisa diupload : file/pd                                                        | lf (maksimal 1 mb) |           |         |
|                      |                                                                             |                                                                                                |                    |           | classes |

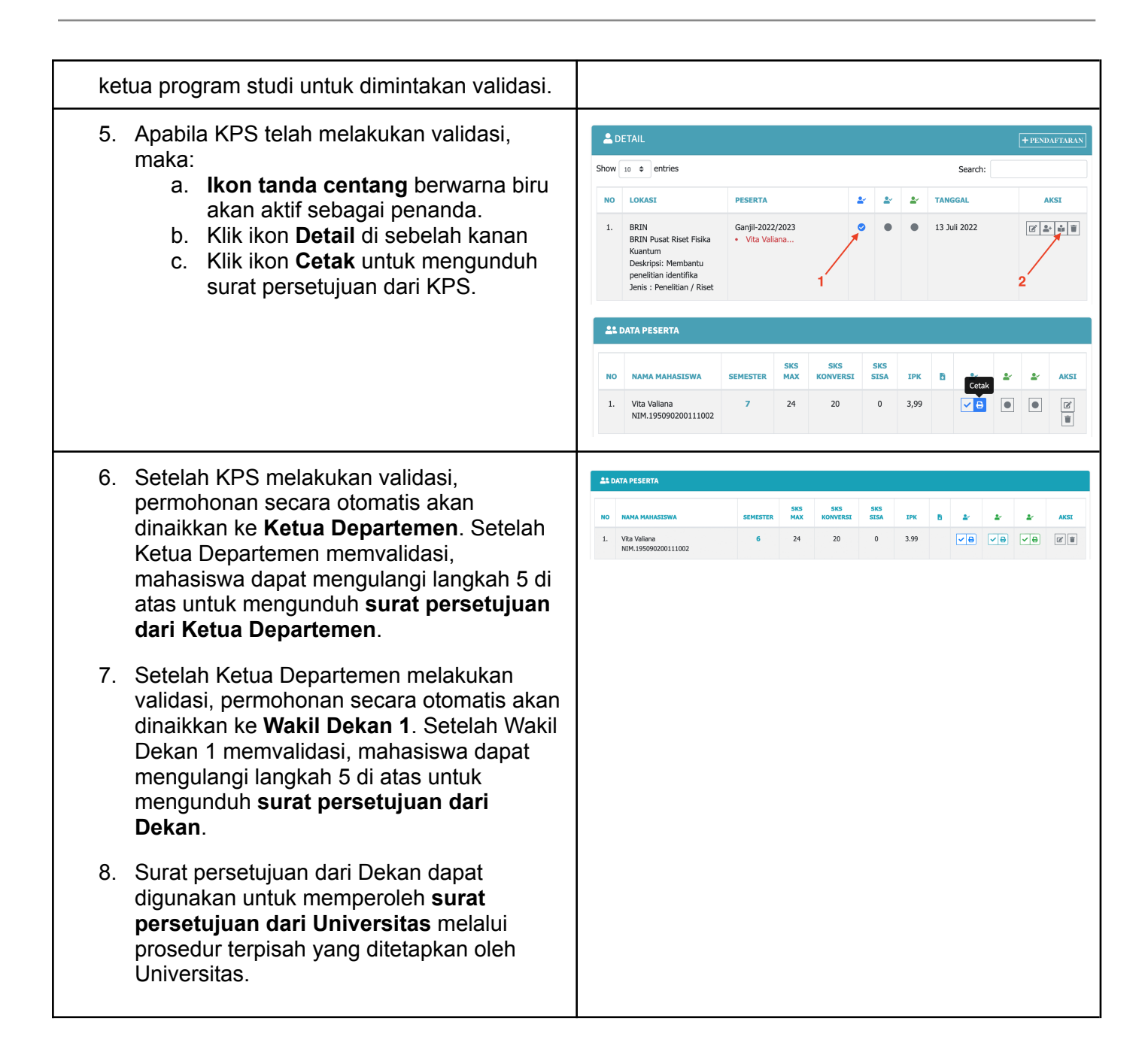

### PANDUAN UNTUK KETUA PROGRAM STUDI

| <ol> <li>Setelah login ke dalam AppsMIPA UB, klik<br/>menu <b>Akademik</b> di kolom navigasi sebelah<br/>kiri.</li> <li>Pilih menu <b>MBKM</b> yang tampil di sebelah<br/>kanan.</li> </ol>                                                                                                    | AppsMIPA ub   Inttps://mipacenter.ub.ac.id Online 09:01:16 AM MAIN MENU Dashboard Blodata Blodata Akademik Kerpegawaian Akademik Kerpegawaian Akademik Surat Akademik MBKA Dokumen Dokumen Mipa-Care                                                                                                    |
|----------------------------------------------------------------------------------------------------|----------------------------------------------------------------------------------------------------|
| <ol> <li>Di laman ini, KPS dapat melihat daftar<br/>usulan MBKM oleh mahasiswa dalam<br/>program studinya.         <ul> <li>Pilih tahun ajaran dan semester<br/>serta jenis MBKM yang daftarnya<br/>ingin ditampilkan;</li> <li>Ikon tanda centang berwarna biru<br/>menunjukkan bahwa usulan<br/>tersebut telah divalidasi oleh KPS;</li> <li>Klik tombol Detail untuk<br/>memvalidasi suatu usulan.</li> </ul> </li> </ol> | La PESERTA MBKM       a       a                                                                                                    |
| <ol> <li>KPS selanjutnya mengklik ikon Validasi<br/>KPS</li> </ol>                                                                                                    | ALL DATA PESERTA           NO         NAMA MAHASISWA         SEMESTER         SKS         SKS         SKS         SKS         JPK         Publication Contraction         A AKST           1.         Vita Valiana<br>NIM.155090200111002         6         20         20         0         3.48         Image: Contraction Contraction Co |
| 5. Rincian permohonan MBKM selanjutnya<br>akan ditampilkan, dan pada bagian bawah<br>terdapat pilihan untuk Validasi. Klik tombol<br>Validasi di pojok kanan bawah untuk<br>menetapkan dan menyimpan status<br>validasi.                                                                                                    | Lokasi       Gunung Kidul         Jenis Aktivitas       Membangun Desa / KKN Tematik         Nama Mahasiswa       Vita Valiana         NIM       195090200111002                                                                                                    |

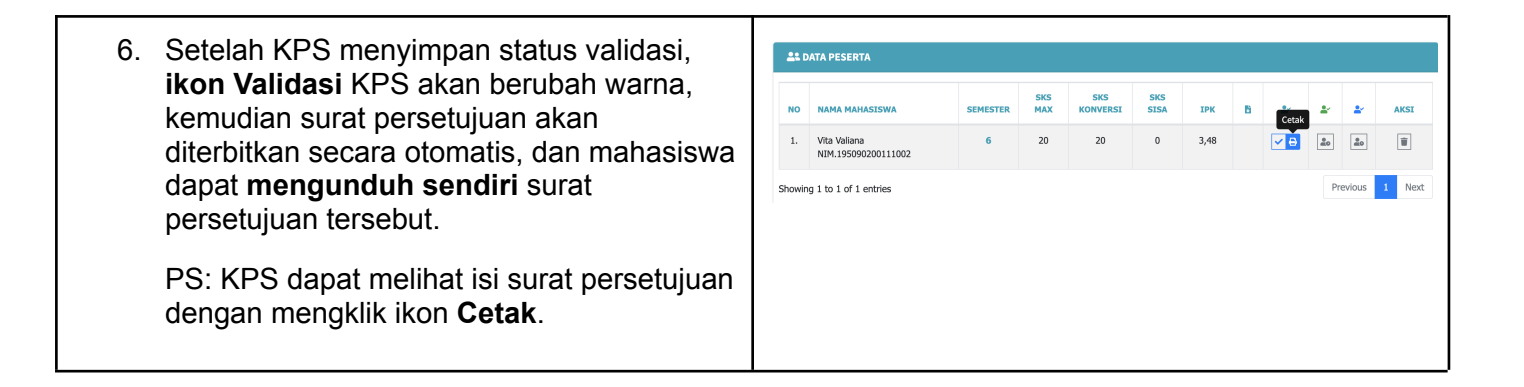